## グループ別の配信

登録者の中から「女性のみに配信」「店舗別に配信」など、登録者の属性を設定してグループ別に配信することができます。

こちらでは、上記の2パターンの配信方法をご案内します。

#### ①基本データ編集をクリックし、「2.基本 設定」ボタンを押します。

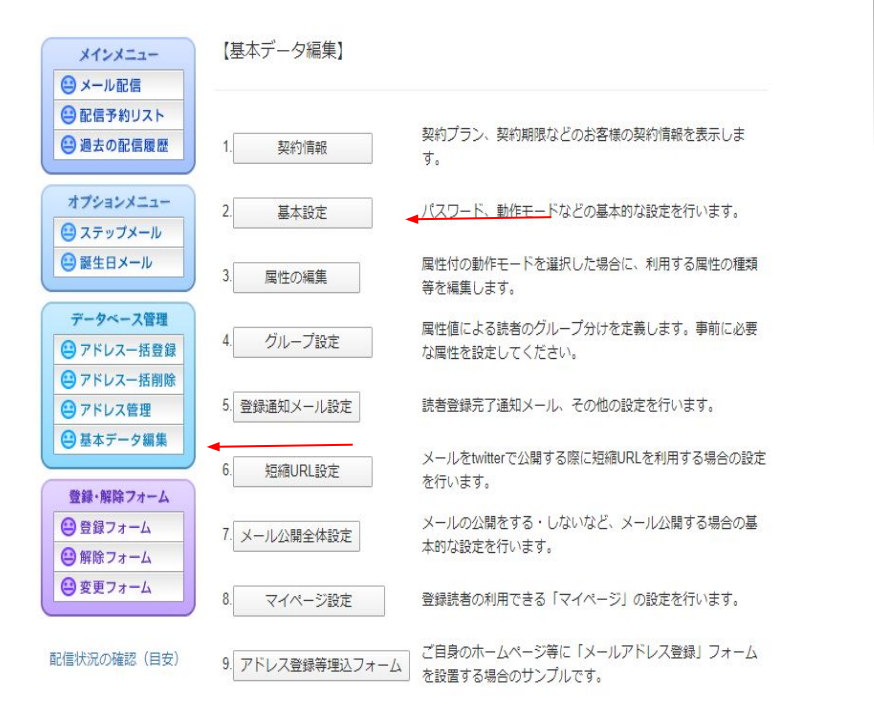

# ②[動作モード]の項目を「属性有り モード」にし、画面下の「変更する」をクリックします。

| パスワード:                                                                                                    |                                                                                   | (16文字以内)                                                                                                    |  |  |
|----------------------------------------------------------------------------------------------------|-----------------------------------------------------------------------------------|----------------------------------------------------------------------------------------------------|--|--|
| 操作画面テーマ:                                                                                                    | ●デフォルトテーマ ◎シンブルテーマ                                                                |                                                                                                    |  |  |
| サイト名:                                                                                                    | める配くん                                                                             |                                                                                                    |  |  |
| サイトURL:                                                                                                    | https://www.meruhaikun.com/                                                       |                                                                                                    |  |  |
| 送信元表示名称:                                                                                                    | メール配信システム                                                                         |                                                                                                    |  |  |
| メールフッタ:                                                                                                    |                                                                                   |                                                                                                    |  |  |
| 登録フォーム 規約                                                                                                    |                                                                                   |                                                                                                    |  |  |
| URL :                                                                                                    | (%1)                                                                              |                                                                                                    |  |  |
| 登録フォーム 背景色:                                                                                                    | white                                                                             |                                                                                                    |  |  |
| 登録フォーム 画像認<br>証:                                                                                               | OFF ▼ (※2)                                                                        |                                                                                                    |  |  |
| 名前埋め込み機能:                                                                                                    | ON V (*3)                                                                         |                                                                                                    |  |  |
| 登録完了メール送付:                                                                                                    | ※この設定はこちらに移動しました                                                                  |                                                                                                    |  |  |
| 配信確認メール送付:                                                                                                    | ON ▼ (※5)                                                                         |                                                                                                    |  |  |
| 動作モード:                                                                                                    | 屋住有りモード▼                                                                          |                                                                                                    |  |  |
| マルチバート形式:                                                                                                    | ON T                                                                              |                                                                                                    |  |  |
| クリックカウント <mark>機</mark><br>能:                                                                                  | ◎ 使用しない ® 使用する ◎ クリックURL使用<br>クリックURL : [<br>※説明                                  |                                                                                                    |  |  |
| 読者IDの再利用:                                                                                                    | ●読者IDを再利用する ◎読者IDを再利用しない ※説明                                                      |                                                                                                    |  |  |
| <ul> <li>※1:規約URLを記</li> <li>※2:登録フォームで</li> <li>※3:名前埋め込み記</li> <li>※4:登録したお客様</li> <li>※5:登録されている</li> </ul> | 入すると、登録フォ-<br>の登録者が「ロボッ<br><mark>信を行う場合は、必</mark> で<br>宛に、登録が完了し1<br>担当者email宛に、配 | ームに規約へのリンクが自動的に付加されます。<br>ト」では無いことを確認するため画像認証を行います。<br>ずONではり替えてください。<br>た際に送付するメールを指定できます。<br>3個の開始と終了をお知らせするメールが送付されます。 |  |  |
| 変更する                                                                                                    |                                                                                   |                                                                                                    |  |  |

#### ③再度、基本データ編集をクリックし、 「3.属性の編集」ボタンを押します。

#### ④「基礎属性一覧・編集」をクリックしま す。

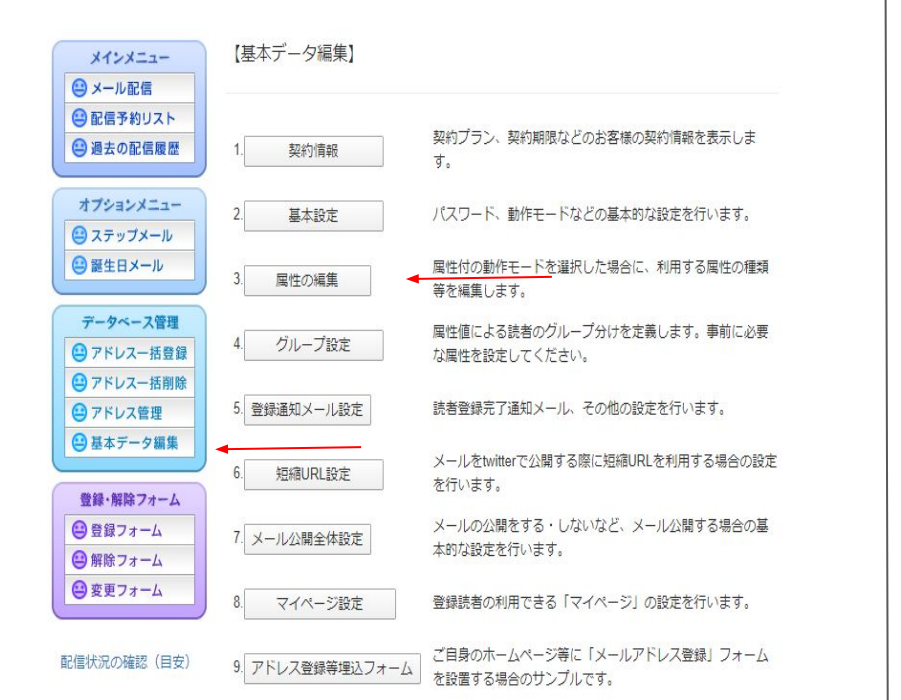

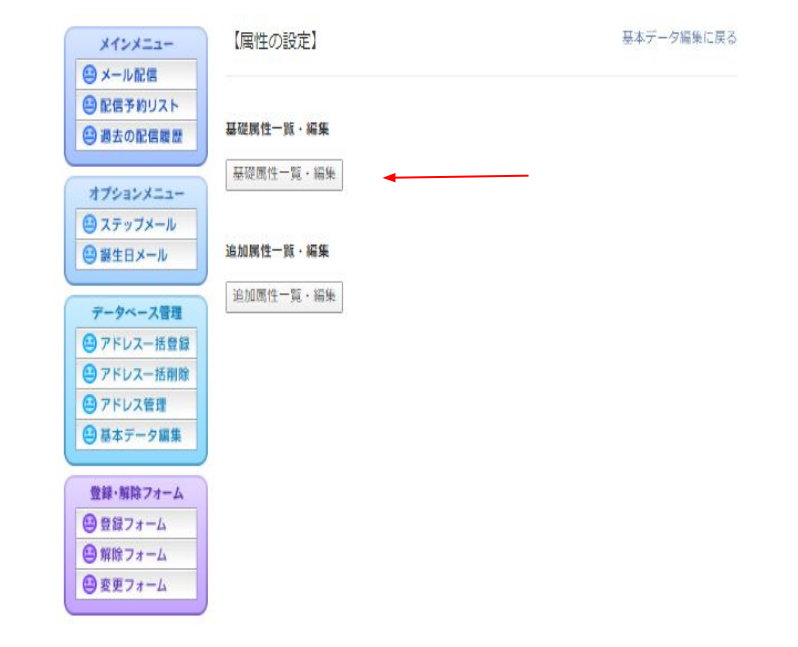

⑤「性別」にチェックを入れ「設定を保存 する」をクリックします。

| 名称   | 有効 | 必須属性 | 隠し属性 |
|------|----|------|------|
| 名前   |    |      |      |
| フリガナ |    |      |      |
| 性別   |    | 4 0  |      |
| 誕生日  |    |      |      |
| 郵便番号 |    |      |      |
| 都道府県 |    |      |      |
| 住所   |    |      |      |
| 電話番号 |    |      |      |

※有効がチェック済の場合にのみ必須属性/隠し属性の設定が意味を持ちます。

設定を保存する

### ⑥「登録フォーム」をクリックする と「性別」の属性が反映されていま す。※属性 作成後、読者のアドレスを登録します。アドレスー 括登録

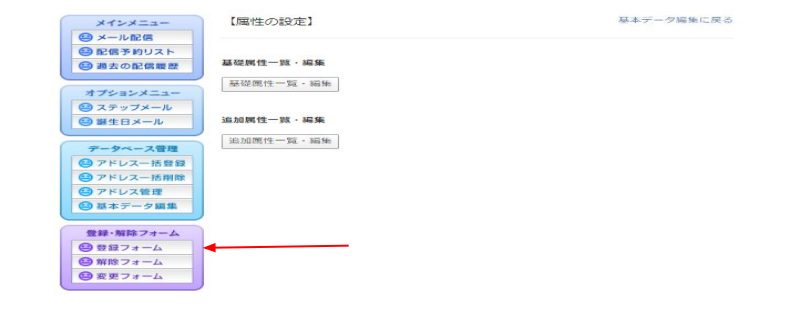

| 1991 〇 | )男 () \$ | z 🗕 |  |  |
|--------|----------|-----|--|--|

⑦「メール配信」ボタンを押し、絞り込み で「性別・女」にチェックを入れ「通常メー ル作成」へをクリックします。

| メインメニュー                                                                                                    | 【メール配信                 | (配信対象者の選択) 0/2]                                                                                                    |  |  |
|----------------------------------------------------------------------------------------------------|------------------------|----------------------------------------------------------------------------------------------------|--|--|
| 😬 メール配信                                                                                                    | •                      |                                                                                                    |  |  |
| 空配信予約リスト   過過去の配信履歴                                                                                                    | 全員に配信:                 | (有効登録者全員に配信する場合はチェックする)                                                                                                    |  |  |
| オプションメニュー                                                                                                    | 送 <u>備</u> グループ選<br>訳: | グループがありません。使用する場合はグループ設定してください。 グルーフ<br>設定へ                                                                                                    |  |  |
| <ul> <li>④ ステップメール</li> <li>● 繁生日メール</li> <li>● 繁生日メール</li> <li>● アドレスー括登録</li> <li>● アドレス一括閉除</li> <li>● アドレス管理</li> <li>● 都本データ編集</li> </ul> | 設り込み:                  | 上でチェックを付けなかった場合のみ下の脳定が有効になります<br>」指定したい順代レデェックを付けてください<br>□ 登録日 2020 ▼ 件 3 ▼ 月 23 ▼ 日 から<br>□ 2020 ▼ 件 3 ▼ 月 23 ▼ 日 から<br>□ 2020 ▼ 件 3 ▼ 月 23 ▼ 日 まで<br>□ Email<br>□ 名柄<br>■ EX-JU欄列 ◎男 ⊕女<br>■ EX-JU欄列 ◎ PC アトレス ◎携帯アドレス<br>※抽出は、同一團性内はOR選択、順性間はAND選択になります。 |  |  |
|                                                                                                    | 指定アドレス:                | 「絞り込み」のアドレスに加えて、傾所に置大10県まで追加できます。<br>ただし、既にデータベースに登録されているアドレスの分量式可能となりま<br>す。<br>(指式アドレスのみでの配信も可能です)                                                                                                    |  |  |

#### ⑧本文を作成し「次へすすむ」ボタンを押 します。

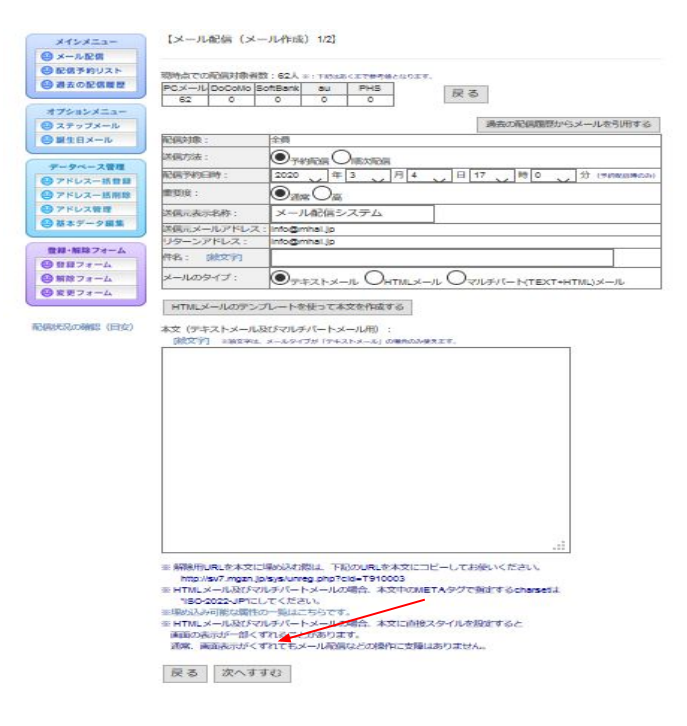

## ⑨「実行する!!」ボタンを押すと女性のみに配信が行われます。

テスト送信先メールアドレス :

テスト送信

| 配信対象:       | 全員                    |  |  |  |
|-------------|-----------------------|--|--|--|
| 送信方法:       | 予約配信                  |  |  |  |
| 配信予約日時:     | 2020年 03月 17日 17時 00分 |  |  |  |
| 優先度:        | 通常                    |  |  |  |
| 送信元表示名称:    | メール配信システム             |  |  |  |
| 送信元メールアドレス: | info@mhai.jp          |  |  |  |
| リターンアドレス:   | info@mhai.jp          |  |  |  |
| 件名:         | ありがとうございました。          |  |  |  |
| メールのタイプ:    | テキスト                  |  |  |  |
| 本文(テキストメール及 | びマルチパートメール用): (16バイト) |  |  |  |

%NAME% 様

本文 (htmlメール及びマルチパートメール用) : (0バイト)

■クリックカウント対象URL設定■

有効URL メモ ※上記設定に関わらず、テスト送信時はクリックカウント機能は無効です

実行する!! 4

戻る

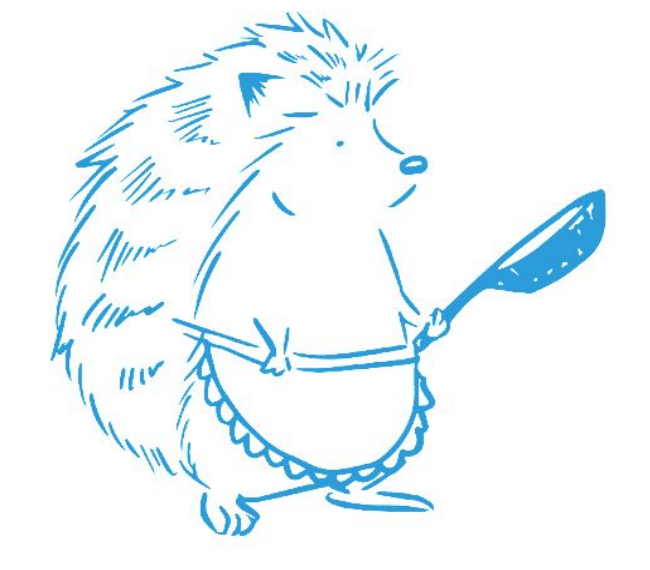

◆店舗別に配信する方法

#### ①基本データ編集をクリックし、「2.基本 設定」ボタンを押します。

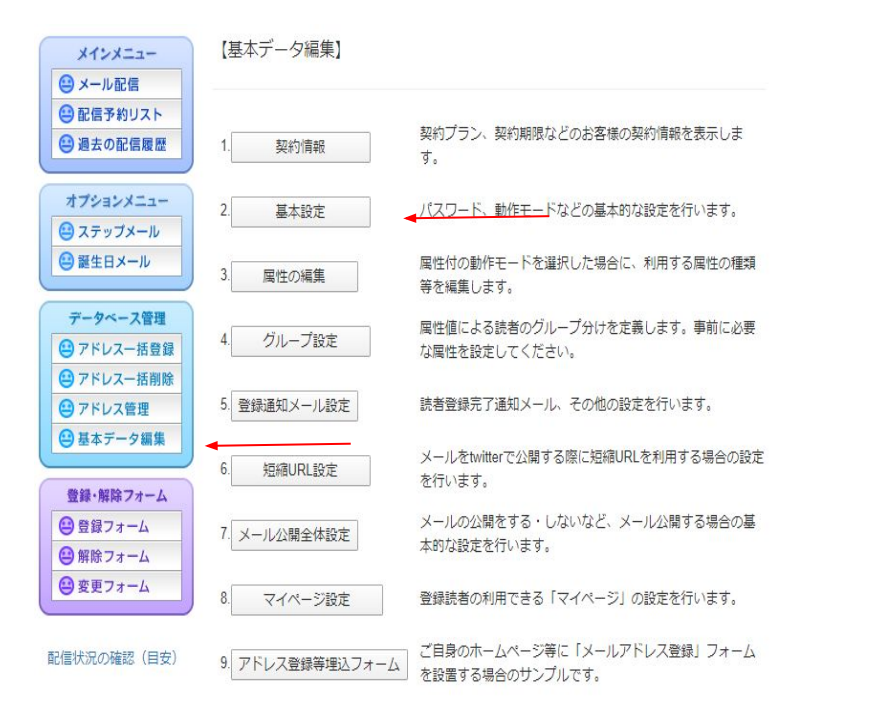

## ②[動作モード]の項目を「属性有りモード」にし、画面下の「変更する」をクリックします。

| パスワード:                        |                                                 | (16文字以内)                  |  |
|-------------------------------|-------------------------------------------------|---------------------------|--|
| 操作画面テーマ:                      | ●デフォルトテーマ ◎シンブルテーマ                              |                           |  |
| サイト名:                         | める配くん                                           |                           |  |
| サイトURL:                       | https://www.meruhaikun.com/                     |                           |  |
| 送信元表示名称:                      | メール配信システム                                       |                           |  |
| メールフッタ:                       |                                                 |                           |  |
| 登録フォーム 規約                     |                                                 | //                        |  |
| URL :                         | (*1)                                            |                           |  |
| 登録フォーム 背景色:                   | white                                           |                           |  |
| 登録フォーム 画像認<br>証:              | OFF ▼ (※2)                                      |                           |  |
| 名前埋め込み機能:                     | ON V (*3)                                       |                           |  |
| 登録完了メール送付:                    | ※この設定はこちらに移動しました                                |                           |  |
| 配信確認メール送付:                    | ON ▼ (※5)                                       |                           |  |
| 動作モード:                        | 屋性有りモード▼                                        |                           |  |
| マルチバート形式:                     | ON T                                            |                           |  |
| クリックカウント <mark>機</mark><br>能: | ◎ 使用しない ®使用する ◎ クリックURL使用<br>クリックURL : [<br>※説明 |                           |  |
| 読者IDの再利用:                     | ◎読者IDを再利用す                                      | 「る ◎読者回を再利用しない ※説明        |  |
| ※1:規約URLを記                    | 入すると、登録フォ・                                      | - ムに規約へのリンクが自動的に付加されます。   |  |
| ※2:登録フォームで                    | の登録者が「ロボッ                                       | ト」では無いことを確認するため画像認証を行います。 |  |
| ※3:名前埋め込み配                    | 信を行う場合は、必ず                                      | ず"ON"に切り替えてください。          |  |
| ※4:登録したお客様                    | 宛に、登録が完了し                                       | た際に送付するメールを指定できます。        |  |
| ※5:登録されている                    | 担当者email宛に、配                                    | 信の開始と終了をお知らせするメールが送付されます。 |  |
| 変更する                          |                                                 |                           |  |

#### ③再度、基本データ編集をクリックし、 「3.属性の編集」ボタンを押します。

#### 【基本データ編集】 メインメニュー 😑 メール配信 😐 配信予約リスト 契約プラン、契約期限などのお客様の契約情報を表示しま 😐 過去の配信履歴 契約情報 t. オブションメニュー パスワード、動作モードなどの基本的な設定を行います。 2 基本設定 😑 ステップメール 😑 誕生日メール 属性付の動作モードを選択した場合に、利用する属性の種類 3 属性の編集 等を編集します。 データベース管理 属性値による読者のグループ分けを定義します。事前に必要 グループ設定 (二) アドレスー括登録 な厚性を設定してください。 😐 アドレスー括削除 😑 アドレス管理 5. 登録通知メール設定 読者登録完了通知メール、その他の設定を行います。 😑 基本データ編集 メールをtwitterで公開する際に短縮URLを利用する場合の設定 6 短縮URL設定 を行います。 登録・解除フォーム メールの公開をする・しないなど、メール公開する場合の基 😑 登録フォーム 7. メール公開全体設定 太的な設定を行います。 😐 解除フォーム 😑 変更フォーム 8. マイページ設定 登録読者の利用できる「マイページ」の設定を行います。 ご自身のホームページ等に「メールアドレス登録」フォーム 配信状況の確認(目安) 9. アドレス登録等埋込フォーム を設置する場合のサンプルです。

#### ④「追加属性一覧・編集」をクリックしま す。

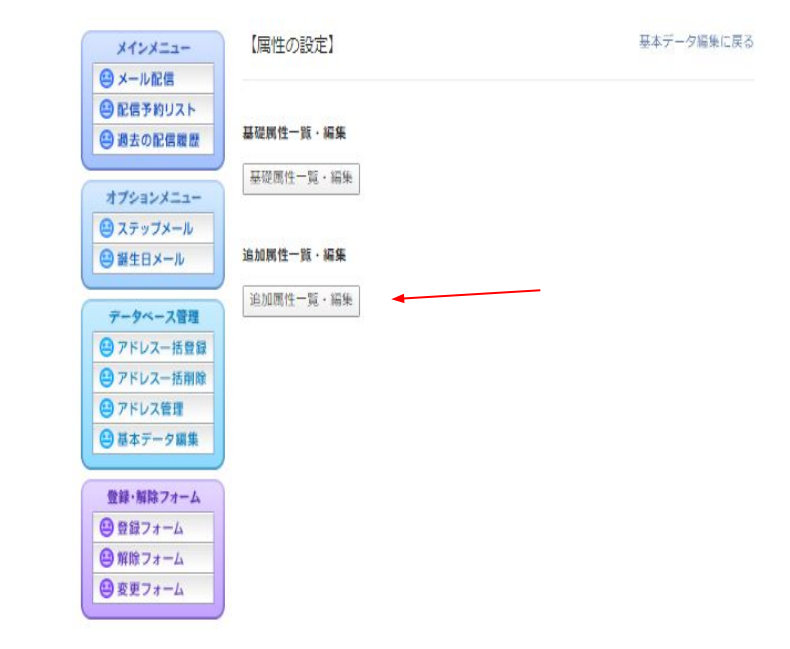

#### ⑤「新規作成する」ボタンを押しま す。

#### 

#### タイプ種類と設定項目

- 1:ラジオボタン
   例)選択肢として「A:B:C」、初期値として「B」とすると、A:B:Cのラジオボタンが表示され、Bがデフォルトで選択状態に。
- 2:チェックボックス
   例) 逆沢焼として「A:B:CJ、初期値として「A:B」とすると、A.B.Cのチェックボックスが 表示され、A.Bがデフォルトでチェック状態に。付加園性として「H」を指定すると、チェ ックボックスが備並びに。
- 3:ブルダウン
   例)選択肢として「A:B:C」、初期値として「B」とすると、A,B,Cブルダウンが表示され、B
   がデフォルトで選択状態に。
- 4:デキストボックス
   例)初期値として「B」を指定すると、デキストボックスにデフォルトとしてBが入力された 状態に、付加関性として「80」を指定すると、デキストボックスのサイズが80に。
- 5:テキスト領域

例) 初期値として「B」を指定すると、テキスト領域にデフォルトとしてBが入力された状態 に。付加圏性として「5,80」を指定すると、テキスト領域の行数が5、横幅が80に。

#### ⑥画面下のように必要事項を入力し、 「決定」ボタンを押します。

| 間性の                     | 海棠               |  |
|-------------------------|------------------|--|
| 属性<br>No.:              | 1 🔻              |  |
| 名称:                     | 店舗名              |  |
| タイ<br>プ:                | 1:ラジオボタン 🌄       |  |
| 選択<br>肢:                | 江東店;江戸川店;渋谷店;銀座店 |  |
| 初期<br>佰:                | 江東店              |  |
| 付加周<br>性(サ<br>イズ<br>等): |                  |  |
| 必須周<br>性:               |                  |  |
| 隠し鷹<br>性:               | a l              |  |
| 備考:                     |                  |  |
| 非ED<br>局:               |                  |  |

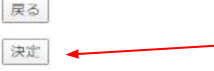

#### ※選択肢は「;」半角セミコロンで区切ります。

※タイプについては P.11を参照ください。

⑦「登録フォーム」をクリックする先程作 成した属性が反映されています。※属性 作成後、読者のアドレスを登録します。アドレス 一括登録

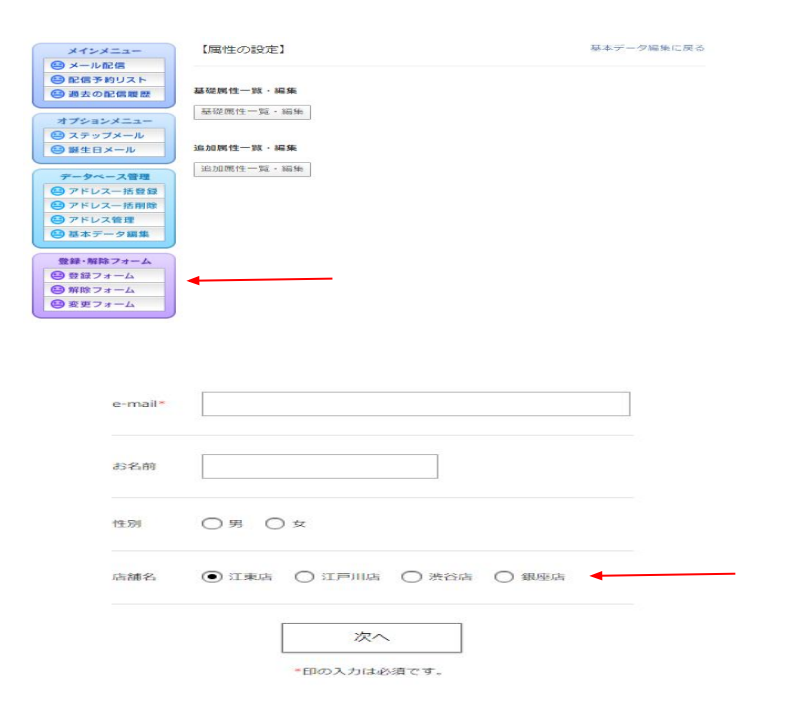

#### ⑧「メール配信」ボタンを押し、絞 り込み で「店舗名・江東店」にチェックを入れ「通 常メール作成」へをクリックします。

| メインメニュー                                                                                                    | 【メール配信(配信対象者の選択)0/2】 |                                                                                                    |                                                                                                    |
|----------------------------------------------------------------------------------------------------|----------------------|----------------------------------------------------------------------------------------------------|----------------------------------------------------------------------------------------------------|
| 😑 メール配信                                                                                                    |                      |                                                                                                    |                                                                                                    |
| 記信予約リスト     過去の配信履歴                                                                                                    | 全員に配信:               | 員に配信する場合はチェックする)                                                                                                    |                                                                                                    |
| オプションメニュー                                                                                                    | 送信グループ選<br>訳:        | グループがありま <sup>、</sup><br>設定へ                                                                                                    | せん。使用する場合はグループ設定してください。 グループ                                                                                |
| <ul> <li>ネテップメール</li> <li>誕生日メール</li> <li>データベース管理</li> <li>アドレスー括登録</li> <li>アドレスー括削除</li> <li>アドレスー括削除</li> <li>アドレス管理</li> </ul> | R Dild 7 :           | 上でチェックを付<br>1指定したい周性に<br>登録日<br>Email<br>名前<br>性別                                                                                                    | txtかった場合のみ下の指定が有効になります<br>チェックを付けてください<br>2020 ▼ 年 3 ▼ 月 23 ▼ 日 から<br>2020 ▼ 年 3 ▼ 月 23 ▼ 日 まで<br><br>@男 ◎女 |
| <ul> <li></li></ul>                                                                                                    |                      | ☑ 店舗名                                                                                                    | <ul> <li>◎江東店</li> <li>◎江戸川店</li> <li>◎NOT条件</li> <li>◎渋谷店</li> <li>◎銀座店</li> </ul>                         |
| <ul> <li>● 解除フォーム</li> <li>● 変更フォーム</li> <li>○ 変更フォーム</li> </ul>                                                                    |                      | ■ Eメール権別 ●PCアドレス ◎携帯アドレス<br>※抽出は、同一團性内はOR選択、層性間はAND選択になります。<br>※NOT条件をチェックすると、その左側の条件が反転します。<br>例えば、「犬猫島」の選択肢のうち、「犬」をチェックし、<br>NOT条件をチェックすると、「犬以外すべて(未選択負も)」になります。 |                                                                                                    |
|                                                                                                    |                      | 「絞り込み」のア<br>ただし、既にデー・<br>す。<br>(指定アドレスのみ                                                                                                    | ドレスに加えて、個別に最大10個まで追加できます。<br>タベースに登録されているアドレスのみ指定可能となりま<br>での配信も可能です)                                       |

※以下の手順はP.5⑧~を参考にしてください。

#### 属性作成の際に参考にしてください。

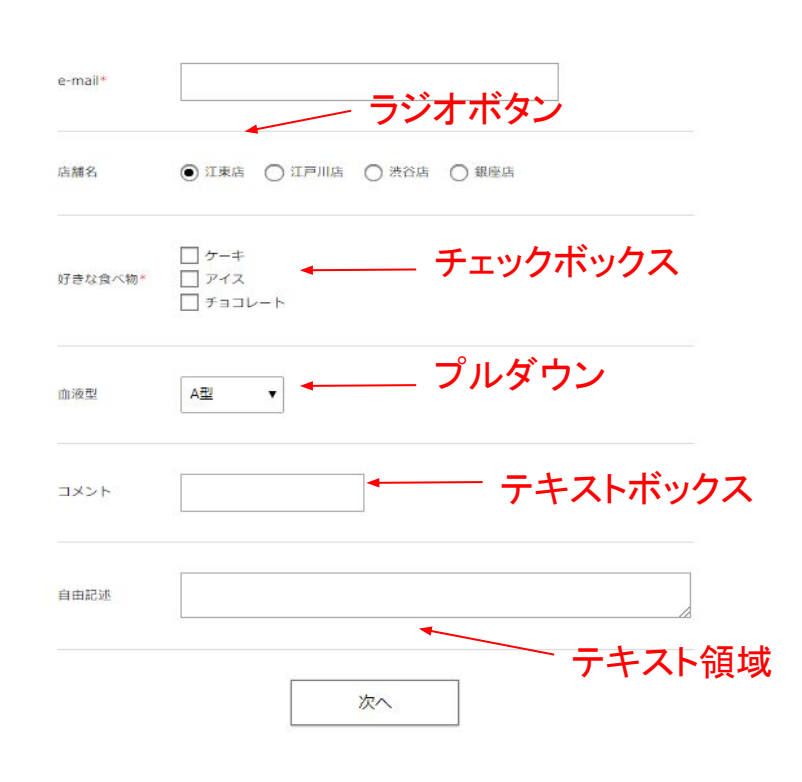

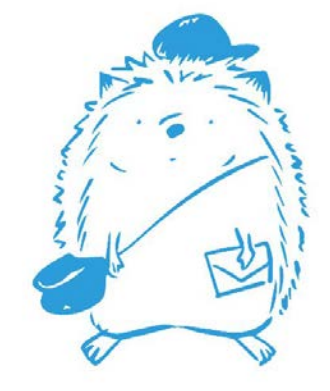